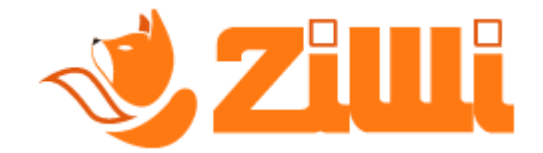

# ? - Come faccio a registrarmi su Ziwi?

**Segui** questa piccola guida per effettuare la **registrazione su Ziwi** mediante il computer.

Segui tutti i passaggi e se hai problemi a seguire la guida **contatta la nostra assistenza su WhatsApp**.

💁 Iniziamo!

#### **1** PASSO:

Apri il tuo browser/motore di ricerca e **cerca** "*ziwi invio corrispettivi*" come nella foto che vedrai qui in basso.

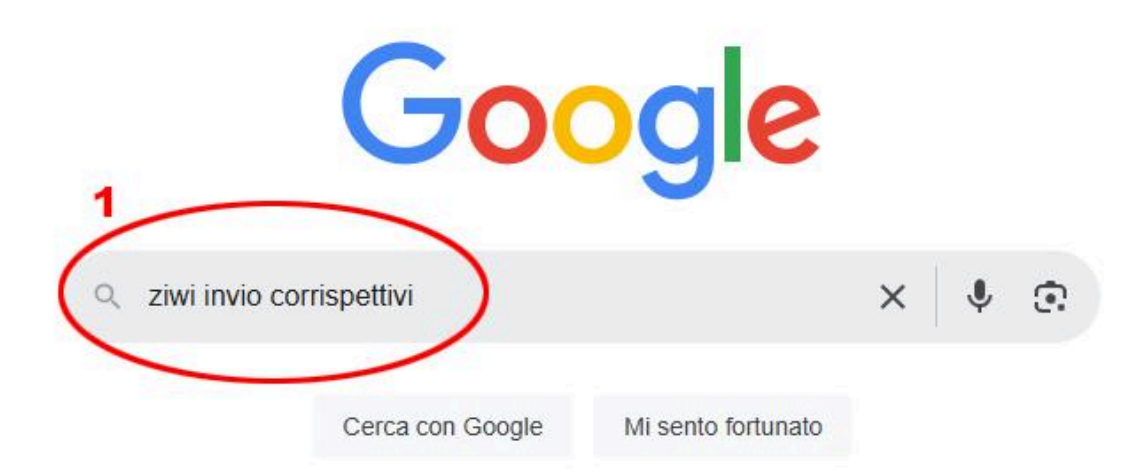

#### **2** PASSO:

Adesso **clicca sul nostro sito** come nella foto che vedrai qui in basso.

| Google | ziwi invio corrispettivi                                                                                                    |
|--------|----------------------------------------------------------------------------------------------------|
|        | Tutti Video Immagini Prodotti Notizie Web Libri Altro -                                                                                                    |
|        | ziwi.it<br>https://www.ziwi.it<br>Ziwi login page<br>Ziwi non è una semplice App per l'invio dei corrispettivi elettronici, ma è una soluzione basata su un<br>portate web ed un App per dispositivi Android, |

### **3** PASSO:

Adesso clicca sul pulsante "*Registrati gratis*" per **effettuare la registrazione gratuita** al nostro portale come nella foto che vedrai qui in basso.

| Accedi ora<br>bu      | e gestisci il tuo<br>Isiness |
|-----------------------|------------------------------|
| Email                 |                              |
| Password              |                              |
| Log                   | gin utente                   |
| assword dimenticata ? | 3<br>Registrati gratis       |

## **4** PASSO:

Compila i dati che ti richiede e **spunta la casella di accettazione** dei termini e condizioni del servizio, subito dopo clicca su "*Registrati*", come nella foto che vedrai qui in basso.

| Nome              |   |
|-------------------|---|
| Cognome           |   |
| Email             |   |
| Password          |   |
| Conferma password |   |
| Italiano          | v |

# **5** PASSO:

Quando avrai cliccato registrati, sulla tua casella e-mail, **ti sarà arrivata un e-mail da parte di Ziwi che ti chiede di confermare la registrazione**, se non la visualizzi nella tua "*Posta in arrivo*" **controlla anche nella cartella** *SPAM*, se non la visualizzi controlla di aver inserito correttamente l'email e/o contatta la nostra assistenza.

Ziwi - Sistemi ven.
Posta in arrivo Conferma registrazione su portale Ziwi - www.ziwi.it/registerresult.aspx?res=

#### 6 PASSO:

Quando aprirai l'e-mail dovrai **cliccare sul link che ti è stato inviato** per confermare la tua registrazione.

|   | Conferma registrazione su portale Ziwi Posta in arrivo ×                                                                                                    |
|---|----------------------------------------------------------------------------------------------------|
| 2 | Ziwi - Sistemi vending <ziwi@sistemivending.it><br/>a me ▼</ziwi@sistemivending.it>                                                                                                    |
|   | Communication center                                                                                                    |
|   | Conferma registrazione utente                                                                                                    |
|   | Gent.le                                                                                                    |
|   | Ti ringraziamo per esserti registrato sulla nostra piattaforma<br>Per completare la registrazione clicca sul link seguente o copia il testo ed incollalo nella barra degli indirizzi del browser in uso. |
| < | http://www.ziwi.it/registerresult.aspx?res=e85eb072-c57b-4568-                                                                                                    |
|   | Buon lavoro con Ziwi.                                                                                                    |
|   | Ziwi service platform<br>Un software <u>Sistemi Vending</u>                                                                                                    |
|   | $( \begin{array}{c} & \\ & \\ \hline & \\ \\ & \\ \end{array} \end{array} ) ( \begin{array}{c} \\ \\ \\ \\ \\ \\ \\ \\ \\ \\ \\ \\ \\ \\ \\ \\ \\ \\ \\$                                                 |

# *Complimenti, sei arrivato alla fine della guida, non ti resta altro che:*

Perfetto, adesso che hai cliccato **il link il tuo account è stato creato correttamente**, non ti resta che tornare nella pagina iniziale di Ziwi (<u>www.ziwi.it</u>) e fare l'accesso **con i dati che hai appena creato**.

Ti ricordiamo che questi dati **saranno gli stessi che utilizzerai all'interno della nostra applicazione** Android per inviare i corrispettivi.

Se non sei riuscito a registrarti e/o non sei riuscito a seguire correttamente la guida **non esitare a contattare il nostro servizio di assistenza**, un nostro operatore saprà sicuramente aiutarti.

Questa guida è stata realizzata dal nostro servizio assistenza, ti ricordiamo di seguire i nostri siti web e/o i nostri canali social per restare aggiornato e/o per richiedere assistenza.

www.ziwi.it - www.sistemivending.it